## Payments - Propane

Last Modified on 01/21/2025 11:08 am EST

Payments entered in EnergyTrack and will communicate back to Energy Force and will post to a customer's account in the same manner an Invoice is posted. There are two methods available for posting Payments:

## Method 1:

1. Select **Payment** located on the *Customer* screen. This will display the *Receipt* entry screen.

| Choose Search Criter                       | Customer         | Tank Search                 |         |
|--------------------------------------------|------------------|-----------------------------|---------|
| ustomer# 100                               | Serial# Type     | Tank Name Size              |         |
| JACOBI,RYAN                                | 983028 P         | West Farm 1000.00           | \$      |
| Phone (169)484-8142 More Info              | F00232169 P      | EASTM 1000.00               |         |
| Limit \$0.00                               | F00232435 P      | EAST 1000.00                |         |
| Current \$762.45 Budget                    | M1918005 P       | West S TANK 2000.00         |         |
| Past Due \$0.00                            | 9SA008106 P      | 120.00                      |         |
| Total \$762.45                             | RRN3040 P        | METER 60C 1000.00           | ¥       |
| Due tie 15ti                               | RRN1629 P        | House 500.00                |         |
| Tank RRN 1799                              |                  |                             |         |
| Delivery Address 8634 Bradtke Burg Update% |                  | Product LP GAS-HEATING      |         |
| SALEM, SD                                  |                  | Price \$1.7500              |         |
| Customer Type PROPANE - RESIDE             | ITIAL Directions | Route DANVILLE LP           |         |
| Delivery Type WILL CALL                    | History          | Location DANVILLE           |         |
| Last Delivery 100.00 05/01/24              | Hold             | Reg Cd                      |         |
| Business Owns Y Est% Left                  | 75               | Misc. Sale Calculator Notes |         |
| K-Factor 1.98 Daily Use                    | 0.00 Contracts   | Split Regulators Meter Ro   | Н       |
| Leak Test 12/07/23                         | avigate Call In  |                             | <       |
| Gas Check 00/00/00                         |                  | Start Delivery Ba           | w Panel |

- 2. Enter the Amount of the payment.
- 3. Indicate the Payment Method.
- 4. Enter the Check / Credit Card Number if applicable.

Note: EnergyTrack cannot process credit cards. The driver will need to contact office personnel to process.

- 5. Tap in the Customer Signature field and have the customer sign.
- 6. Select Continue and select the number of receipts to print.

## Method 2:

1. From the Invoice screen, select Payment. This will display the Receipt screen.

| Custome   | er# 106460          |          |             | Additional I     | nfo        |           |
|-----------|---------------------|----------|-------------|------------------|------------|-----------|
| ANKUNDI   | NG,JUDD             | 5        | Split Bill? | Special Instruct | tions      |           |
| Contract# | No Contract         |          | Splits      |                  |            |           |
| Serial#   | 9SG014003           |          |             | Directions       |            |           |
| Tank Name |                     |          |             |                  |            |           |
| Tank Size | 250.00              |          |             |                  |            |           |
| Product   | 41500 LP GAS-HEAT   | ING      |             |                  |            |           |
| Choose    |                     |          |             | Call In Comme    | nt         |           |
| O-la/Ota  |                     |          |             |                  |            |           |
| Gais/Qty  | 250.00              |          |             |                  |            |           |
| P0#       |                     |          |             |                  |            |           |
| Price     | Line Amount         | Line Tax | Line Total  | Invoice Tota     | al         | Start% 0  |
| 1.7500    | 437.5000            | 27.13    | 464.6300    | \$464.63         | 3          | End% 0    |
| Qty       | Unit Price Descript | ion      |             |                  | Remove     | Add       |
| 250.00    | 1.7500 LP GAS       | -HEATING |             | ×                |            |           |
|           |                     |          |             |                  | Remove Tax | Payment   |
|           |                     |          |             |                  | Out Of Gas | Discount  |
|           |                     |          |             |                  | Provin     | v Invoice |
|           |                     |          |             | ×                | Flevier    | E         |
|           |                     |          |             |                  | Finalize   | e Invoice |

- 2. Enter the Amount of payment.
- 3. Enter the Amount of the payment.
- 4. Indicate the Payment Method.
- 5. Enter the Check / Credit Card Number if applicable.

Note: EnergyTrack cannot process credit cards. The driver will need to contact office personnel to process.

- 6. Tap in the *Customer Signature* field and have the customer sign.
- 7. Select **Continue** and select the number of receipts to print. The receipts will print once the Invoice has been finalized and printed.